## Aufnahme von Punkten

| 🔍 🚺 PRO::      |        |                           |               |      |  |  |  |
|----------------|--------|---------------------------|---------------|------|--|--|--|
| Datei          | Geräte | Verm                      | Prog          | Tras |  |  |  |
| 1 Projekt      | SurvPC |                           |               | ٢    |  |  |  |
| 2 Einstellunge | L      | Letztes Projekt           |               |      |  |  |  |
| 3 Punkte aufli | Neues/ | Neues/Bestehendes Projekt |               |      |  |  |  |
| 4 Rohdaten     |        | 9 About C                 | arlson SurvPC | 0    |  |  |  |
| 5 Code-Liste   |        | 0 Beender                 | n             | -    |  |  |  |

 Schalten Sie Ihren Altus GNSS-Empfänger und Ihr Tablet/Ihren Feldrechner ein. Starten Sie SurvPC und öffnen Sie ein Projekt. Verbinden Sie das Gerät mit dem Korrekturdatendienst.

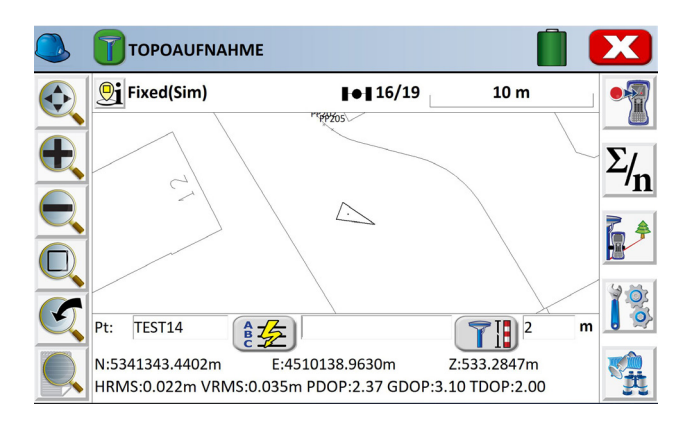

 Sie sehen Ihre Position auf der Karte. Stellen Sie Ihren GNSS-Stab auf den Punkt, den Sie speichern möchten. Tippen Sie dann auf das Speichersymbol

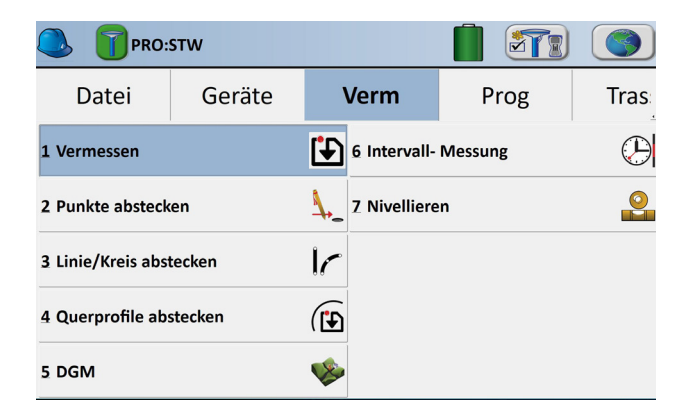

2.) Tippen Sie auf Verm - 1 Vermessen.

| Punkt von GPS speichern |                 |            |               |            | $\checkmark$ | X           |
|-------------------------|-----------------|------------|---------------|------------|--------------|-------------|
| Pkt.Nr:                 | TEST14          | 2          | m             |            |              |             |
| speich.                 | wiederh.        | Gleiche    | PktNr mitteln |            |              |             |
| N:5341343               | .2178m          | HRMS:0.022 | lm            |            |              |             |
| E:4510139               | E:4510139.4312m |            | 7m            |            |              |             |
| Z:533.2834              | łm              | PDOP:2.371 |               | _          | _ /          | 6           |
| > Kategorie             | e: ALI          | E          |               | •          |              |             |
| Beschr:                 |                 |            |               |            | <u>5</u> Z   | [/          |
| z                       | z               | z          | •             | 9          |              | 1 [7]       |
| RW-Lung1                | RW-Lung2        | RW-Rohr    | RW-Scckig     | RW-Srund   |              | <u>اٰ ل</u> |
| 6                       | 6               | 6          | 6             | 6          | 1,2.         |             |
| RW-Scsten               | RW-Sohle        | RW-Soschl  | RW-Zulauf     | Schiet_eck | - d d        |             |
|                         |                 |            |               |            |              |             |

4.) SurvPC schlägt eine Punktnummer vor (hier TEST 14). Unter "Beschr." können Sie eine eigene Beschreibung eingeben oder einen der vordefinierten Codes, die unten angezeigt werden, auswählen. Mit den Symbolen rechts können Sie Linien und Bögen starten und schließen, Parallele zeichnen etc. Bestätigen Sie die Speicherung mit dem grünen Haken.

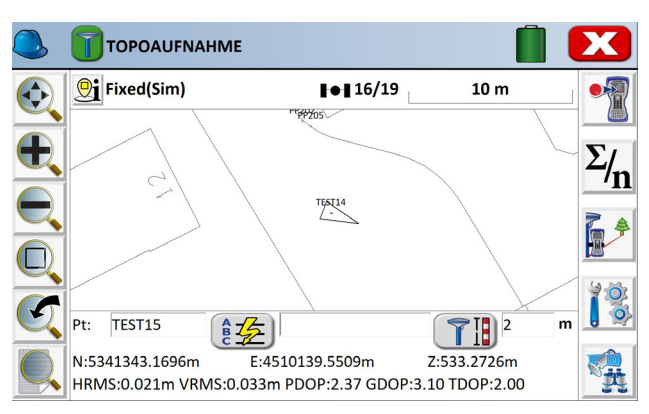

5.) Der neu gespeicherte Punkt wird im Plan angezeigt. Es können Punktnummer, Höhe und Beschreibung eingeblendet werden, wenn Sie auf das Listensymbol mit der Lupe tippen.

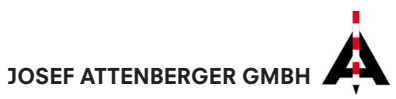

Josef Attenberger GmbH Wasserburger Straße 7, 84427 Sankt Wolfgang www.attenberger.de - info@attenberger.de